## QGIS gyakorló

## Cím: Foltsűrűségi térkép készítése

Az eljárás során meghatározzuk az egy négyzetkilométerre (100ha) eső tájökológiai foltok számát. Az alábbi linkről töltsük le a CORINE 2000-es felszínborítási adatokat (vektoros adathalmaz): <u>http://www.eea.europa.eu/themes/landuse/interactive/clc-download</u>. (A letöltés egyszerű. Nagyítsunk az interaktív térképbe – mi a 10km-es felbontást választottuk -, majd az "i" betűre kattintva - select on map -, válasszuk ki a kívánt területet. A letöltés előtt a "My details"-ben meg kell adnunk a kutatásunk célját, aztán a Map view-ba visszatérve indíthatjuk is a letöltést!)

A foltok számlálásához a vektor réteg megnyitása-, majd a vetület beállítása után, először egy vektor rácsot kell készítenünk, majd felület centrálisokkal megjelöljük a poligonokat, végül az ftools eszközök közt található "pontok a felületben" eszközzel kapjuk meg a végeredményt. A műveletek közül a "vektor rács" készítése meglehetősen erőforrás igényes feladat (persze a végrehajtás ideje függ a kiválasztott terület nagyságától) - megjegyzés: az mmqgis plugin eszközei közt is találunk grid generáló modult, ez jóval gyorsabb, mint az ftools plugin hasonló eszköze! Nyissuk meg a vektor fájlt, a vektor hozzáadása ikonra kattintva.

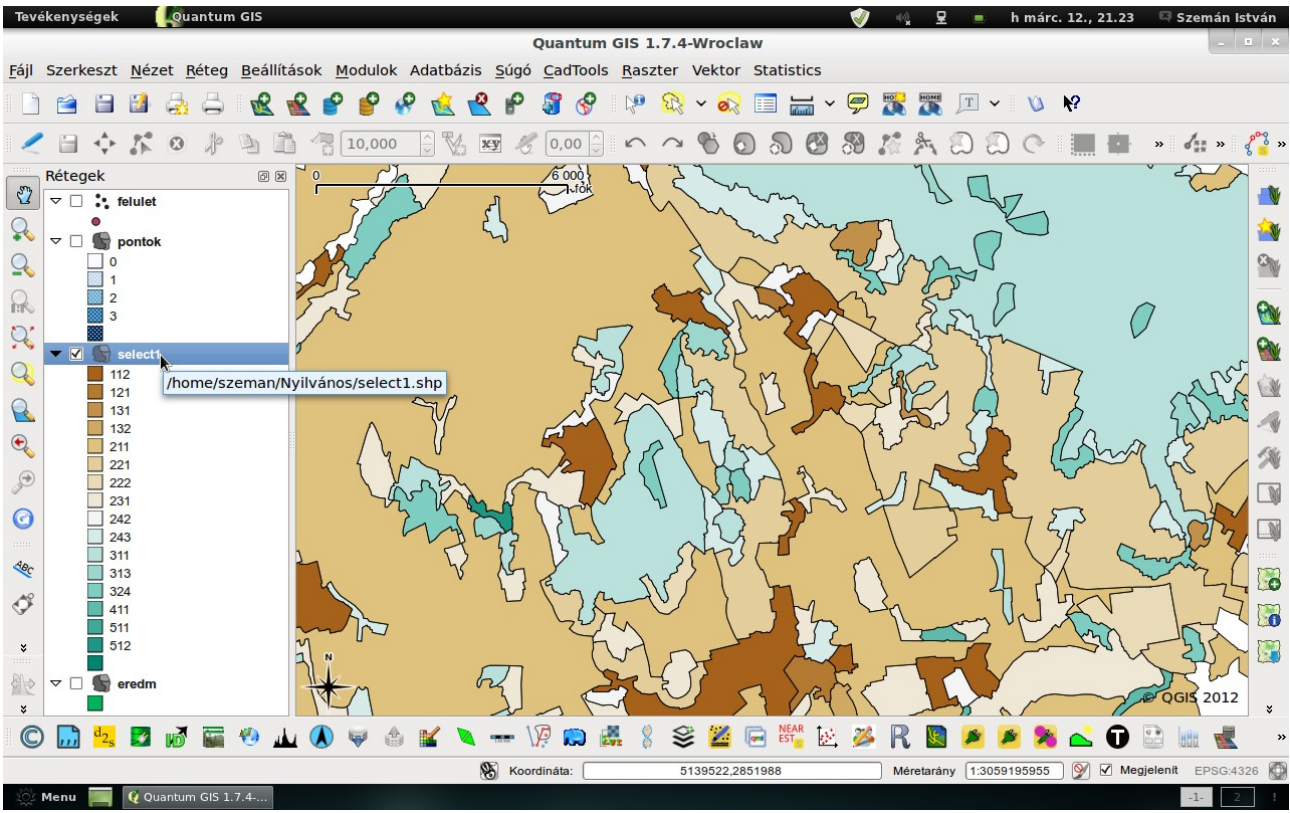

1. kép: CORINE 2000 részlet, a Zempléni-hegység területéről.

A térképhez a fenti linkről le lehet tölteni egy .qml fájlt is, így az egyes tájhasználati kategóriák a hozzájuk rendelt színkódokkal jelennek meg (mi ezt a lépést kihagytuk, magunk generáltunk egy színskálát). A következő lépésben készítsük el a vektor rácsot. Két alternatíva közül választhatunk v. az ftools eszközök közt található "vektor rács" opcióval v. az mmqgis pluginnel dolgozhatunk. A felugró ablakban állítsuk be a rács tulajdonságait. Mivel a foltok számát egy km<sup>2</sup>-re vonatkoztatva számítjuk, ilyen területű **poligonokból készítsük el a rácshálót**! Az mmqgis automatikusan a képernyőről veszi a "terjedelmet", így ha nagyobb területhez szeretnénk grid-et (rács) készíteni csökkentsük a nagyítást.

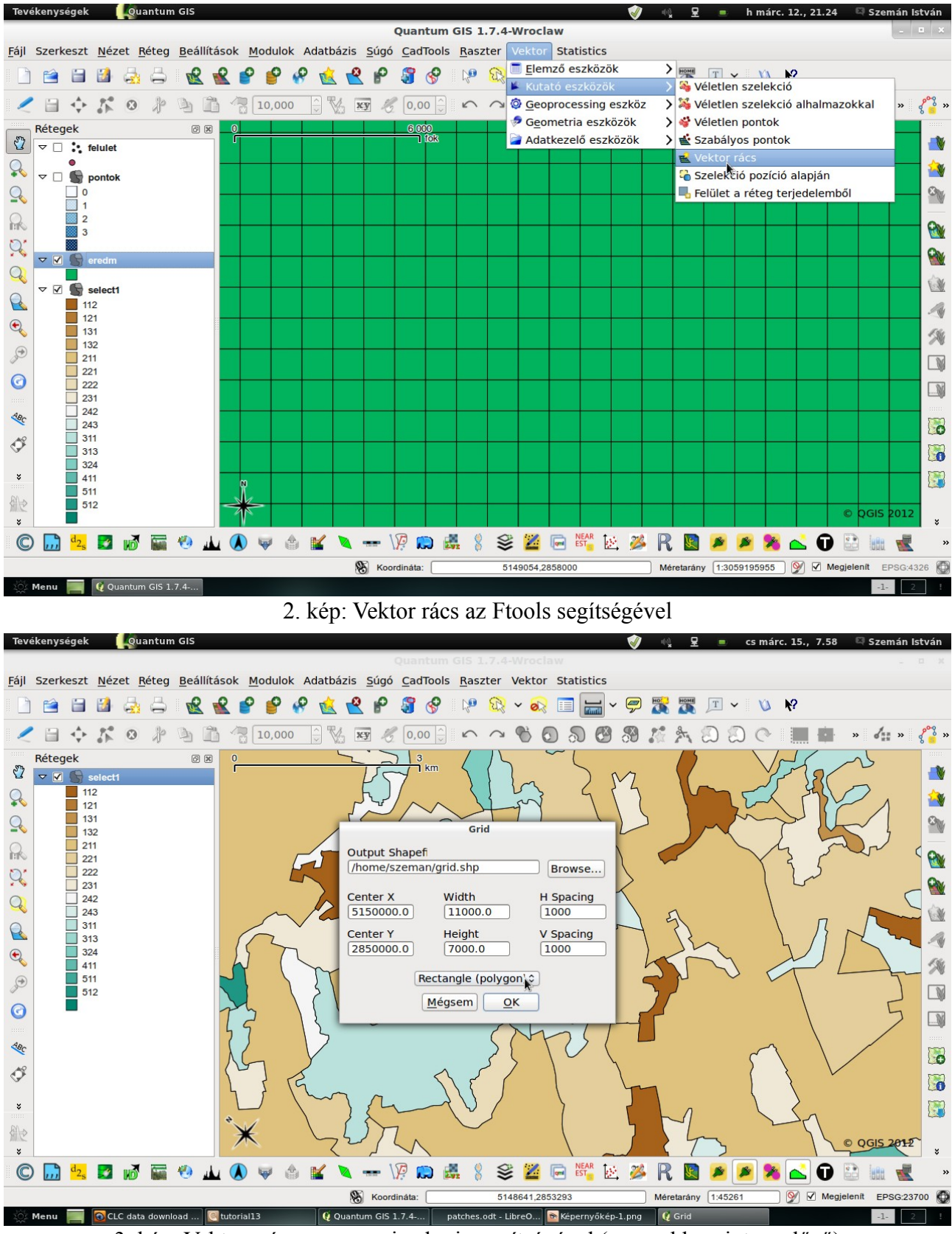

3. kép: Vektror rács az mmqgis plugin segítségével (gyorsabb, mint az előző)

A következő lépés a felület centrálisok létrehozása. Ezt az opciót a *Vektor* menü *Geometriai* eszközök almenüjében találjuk. Ügyeljünk, arra, hogy ne a grid poligonjai legyenek a bemenő adatok ill., hogy a rétegek CRS-ei megegyezzenek.

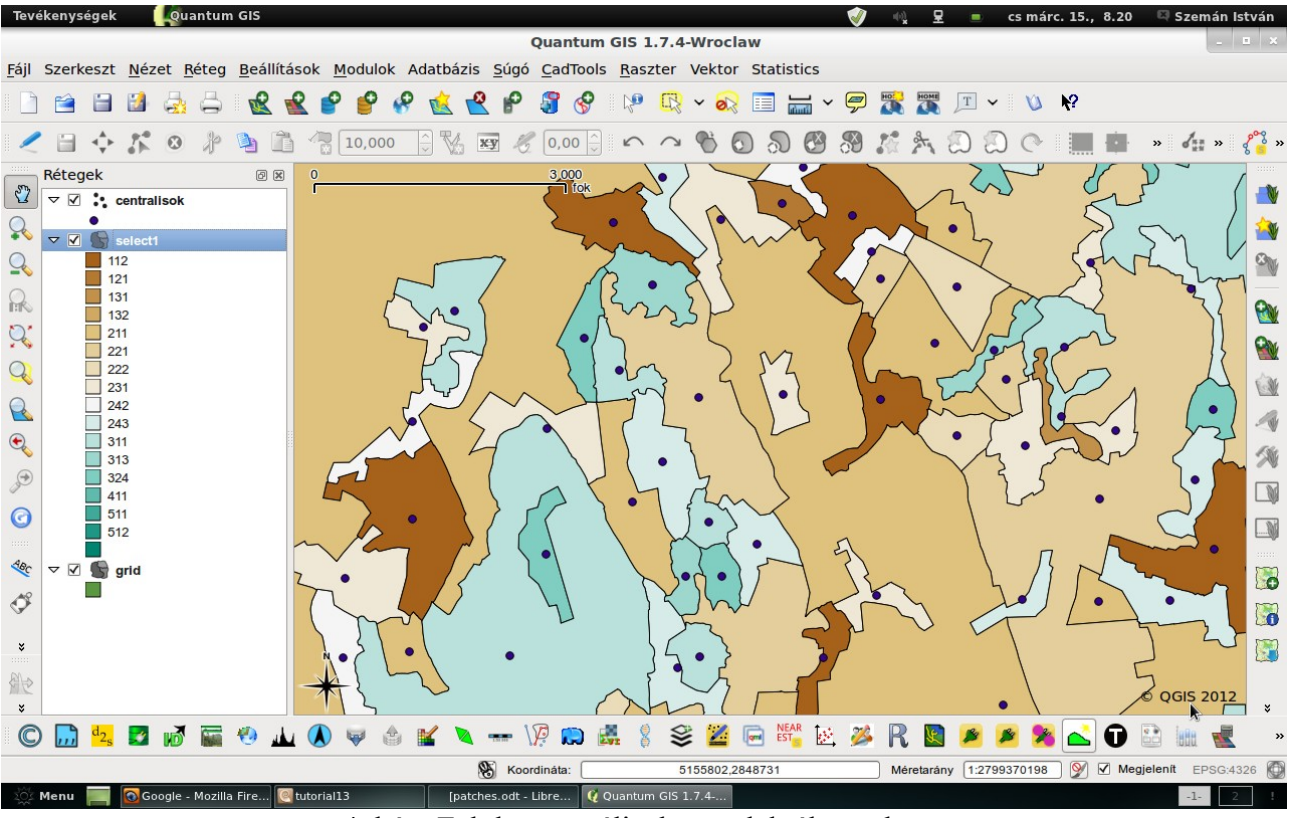

4. kép: Felület centrálisok a szelektált területen

Ha elkészültünk a *Vektor* menü, *Elemző eszközei* közt találjuk a *pontok a felületben* műveletet. Bemenetnek a grid rétegeit adjuk meg (input vektor réteg) pont rétegnek pedig az előbb elkészített "centrálisok" nevű réteget. Adjuk meg az eredmény shape fájl nevét és helyét (példánkban találóan: eredmeny).

Az "eredmeny" rétegen jobb klikkel kell kattintanunk a TOC-ban, hogy előhívjuk a *réteg tulajdonságait*. Itt a *Stílus fülön* a bal felső sarokban állítsuk be az egy szimbólum helyett a kategorizált opciót, válasszuk ki az oszlopot, amely alapján osztályozunk – PNTCNT- (módosíthatunk a szimbólumon és a színskálán) majd kattintsunk az osztályoz gombra. Mivel a maximális foltszám ezen a területen , 3 folt/km<sup>2</sup> így az osztályaink száma is 3 lett (ld. 5. kép).

| Tevékenységek 🛛 😡 🛛 🗛 🖓 🗛 🖓 Tevékenységek                                                                                                    |                                                               | 💞 🔩 星 🔳 cs márc. 15., 8.37 🖾 Szemán Istvái    | n        |
|----------------------------------------------------------------------------------------------------|---------------------------------------------------------------|-----------------------------------------------|----------|
|                                                                                                    | Quantum GIS 1.7.4-Wroclaw                                     |                                               |          |
| <u>F</u> ájl Szerkeszt <u>N</u> ézet <u>R</u> éteg <u>B</u> eállítás                                                                                                    | Réteg tulajdonságok - ered                                    | meny                                          |          |
| 🗋 🗃 🗃 🛃 🛃 🖨 🔣 🧉                                                                                                    | 🥪 Stílus 📄 Cimkék 🔝 Mezők 🔀 Általános 🍈 Meta a                | adat 🐢 Műveletek ┥ Összekapcs                 |          |
|                                                                                                    | ≩ Kategorizált ≎                                              | Szimbólum szintek Régi jelrendszer 🛛 » 🖧 » 🦿  | »        |
| Rétegek 🛛 🗷                                                                                                    | Oszlop PNTCNT                                                 |                                               | ¥        |
| eredmeny                                                                                                    | Szimbólum módosítás Szín skála                                | [source]                                      | ¥        |
|                                                                                                    | Szimbólum Érték Címke                                         |                                               | Ny.      |
|                                                                                                    | 0 0                                                           |                                               | -        |
| 3                                                                                                    |                                                               | 2                                             | <b>W</b> |
|                                                                                                    | 3 3                                                           | 9                                             | NY.      |
|                                                                                                    |                                                               | <b>P G</b>                                    | 36       |
|                                                                                                    |                                                               |                                               |          |
| •                                                                                                    |                                                               |                                               | W        |
|                                                                                                    |                                                               | 2                                             | Ŵ.       |
| de la companya de la companya de la comp |                                                               |                                               | Q        |
| 0                                                                                                    |                                                               |                                               | 1        |
| 4                                                                                                    |                                                               |                                               |          |
| and the second second sec |                                                               |                                               | 8        |
| ¢°                                                                                                    |                                                               |                                               | 2        |
| *                                                                                                    | Osztályoz Hozzáad Töröl Mindent töröl                         | Összekapcsolás Haladó v                       | 3        |
| 御史                                                                                                    | Alapértelmezett stílus visszaállítása Mentés alapértelmezettk | ént Stílus betöltés Stílus mentés 0 OGIS 2012 |          |
| *                                                                                                    | ςύαό                                                          | Alkalmaz Mégsem OK                            | \$       |
| © 📶 🛂 🖬 🖬 🖗 🔟                                                                                                    | - Sago                                                        |                                               | »        |
| A réteg szerkeszthetőség be/kikapcsolása                                                                                                    | Koordináta: 5147284,2852385                                   | Méretarány 1:941261607 🕅 Megjelenit EPSG:4326 | ٩        |
| 🔆 Menu 📄 💽 Google - Mozilla Fire 💽 tut                                                                                                    | prial13 patches.odt - LibreO Q Quantum GIS 1.7.4 Q Réteg t    | ulajdonságok1- 2                              | 1        |

5. kép: Az "eredmeny" réteg beállítása, osztályozás a pontok száma alapján

És a végeredmény:

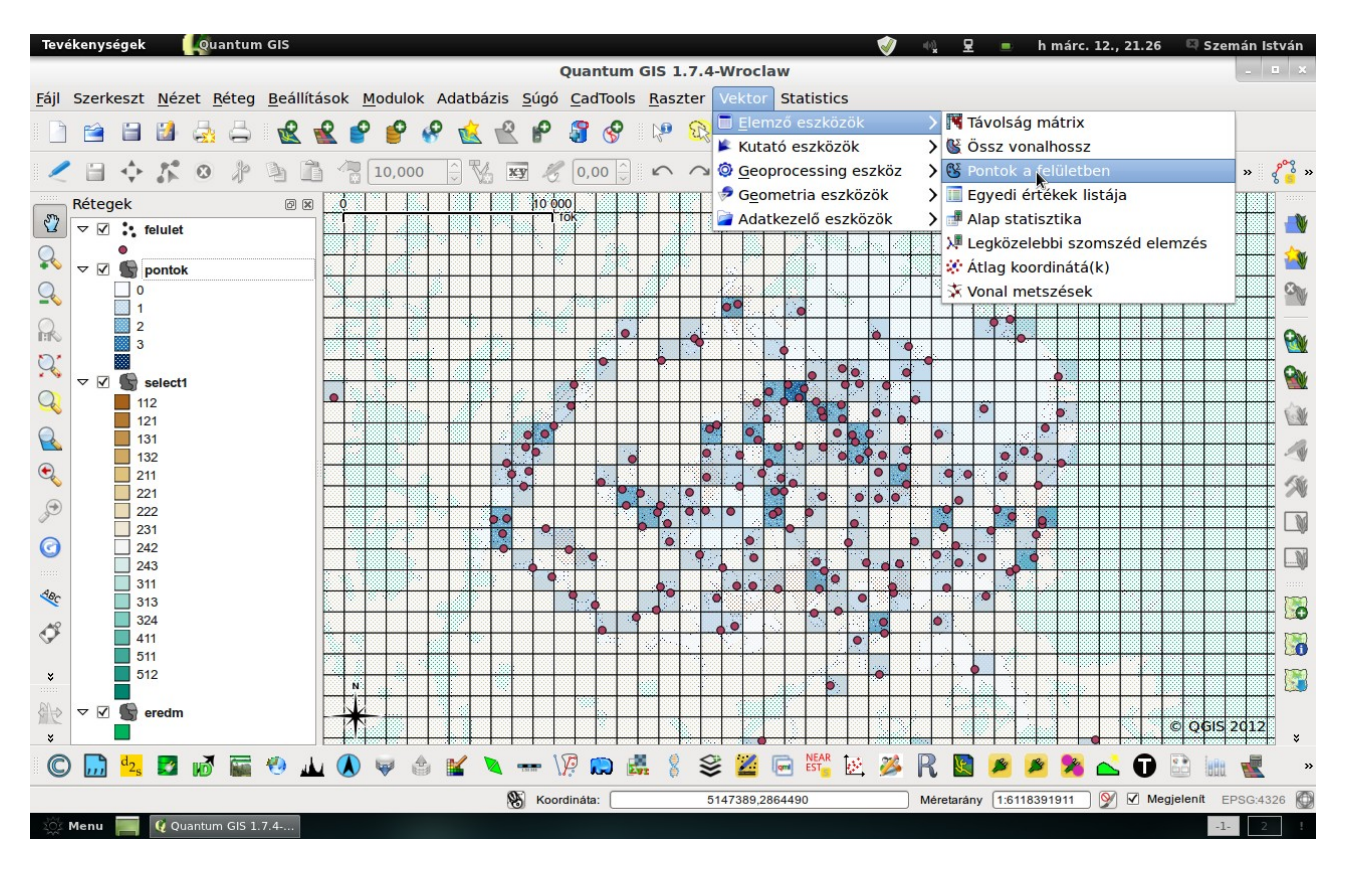

Készítette: Szemán István email: istvan.szeman@gmail.com